## Reorder Labels on the Axis or Legend

Alchemer Dashboard is currently waitlist only. Visit this page to learn more about Dashboard or join the waitlist!

When there are multiple columns on the x- or y-axis or legend of a chart, you can reorder them by using the **configure chart** icon.

The order in which columns appear on the axis or legend is based on the sequence they are added. The first field is used as the primary sorting field for the chart. Adding another field adds it after the first one on the axis label or legend. If you want to change the order, you can remove the fields and re-add them in the reverse order.

This example shows you how to reorder the y-axis columns.

1. While viewing your Chart as a chart, select the chart configuration icon near the upper right.

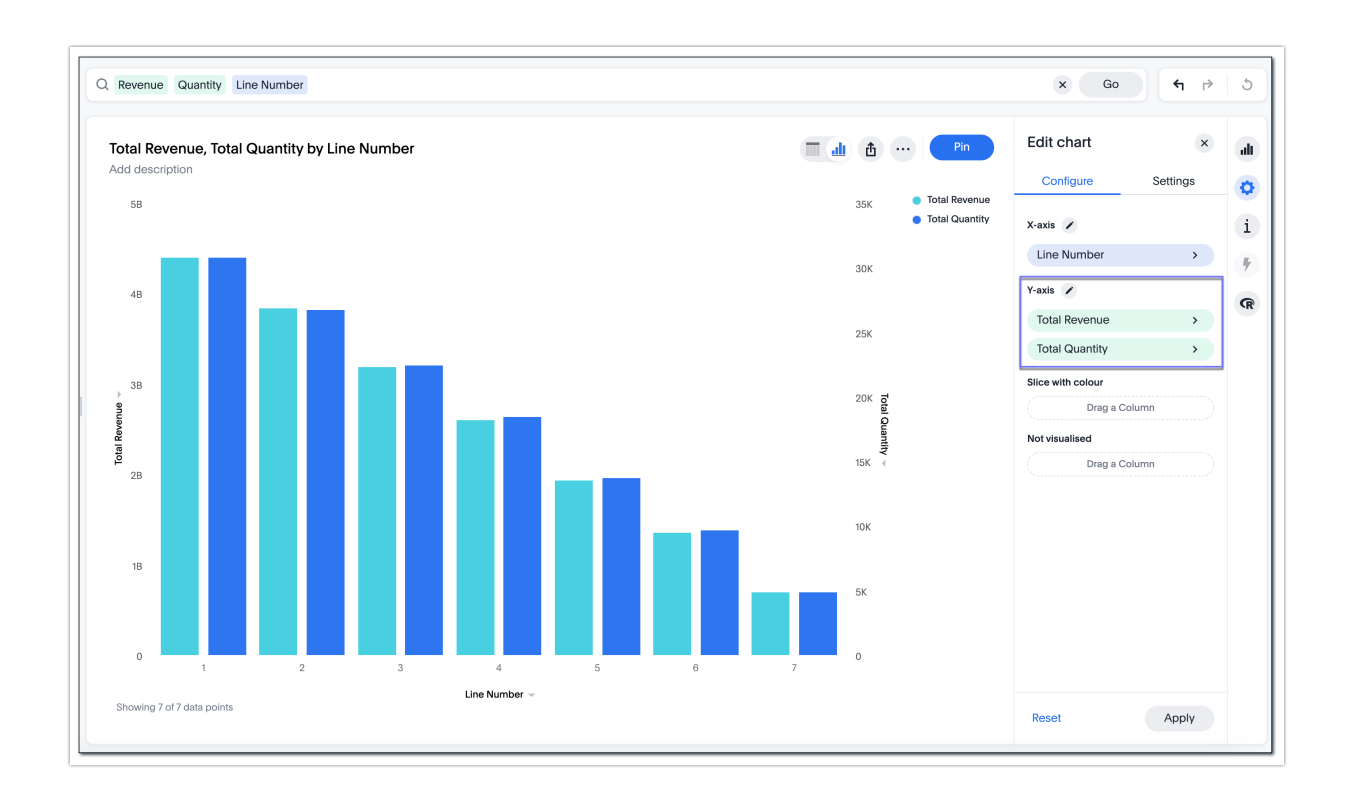

2. Under Y-axis, drag and drop the column chips into your preferred order.

3. After you make changes, Alchemer Dashboard changes the **Apply** button color to blue, as shown in the following image.

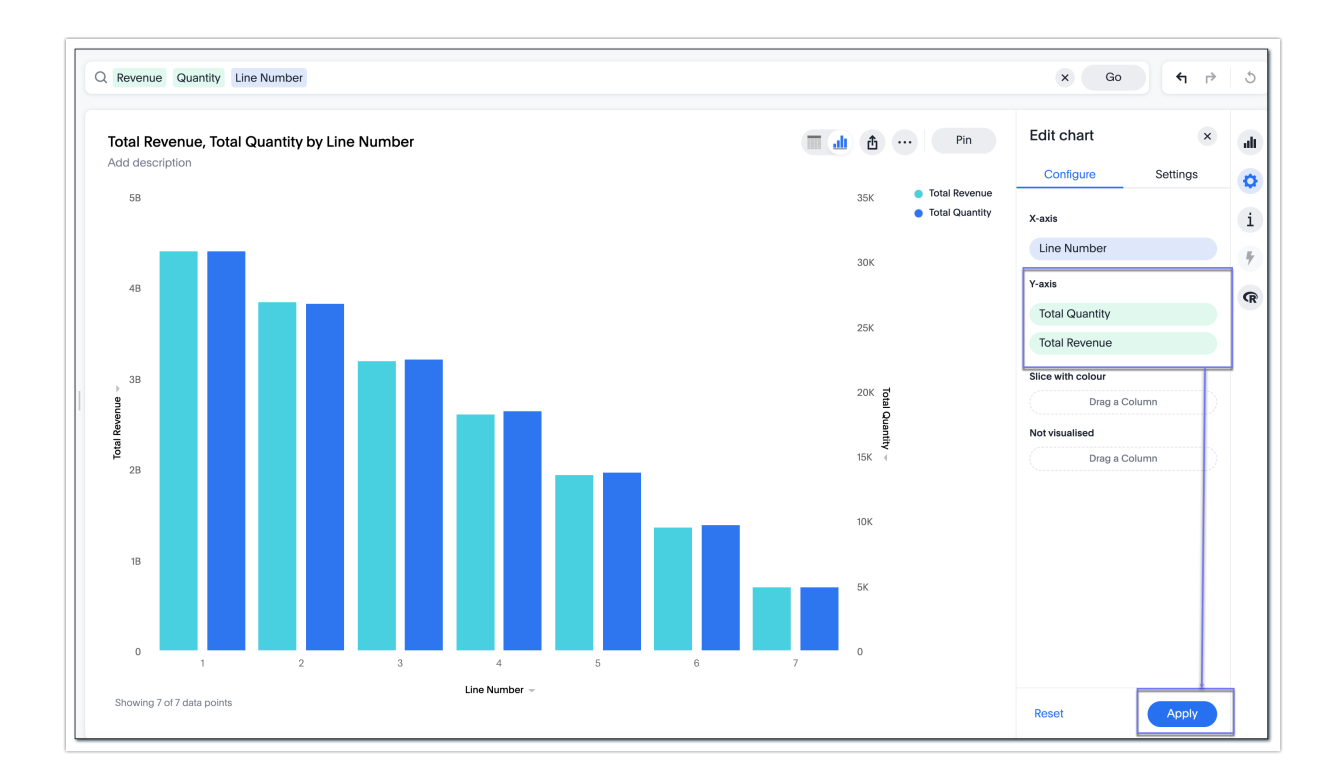

## 4. Click Apply.

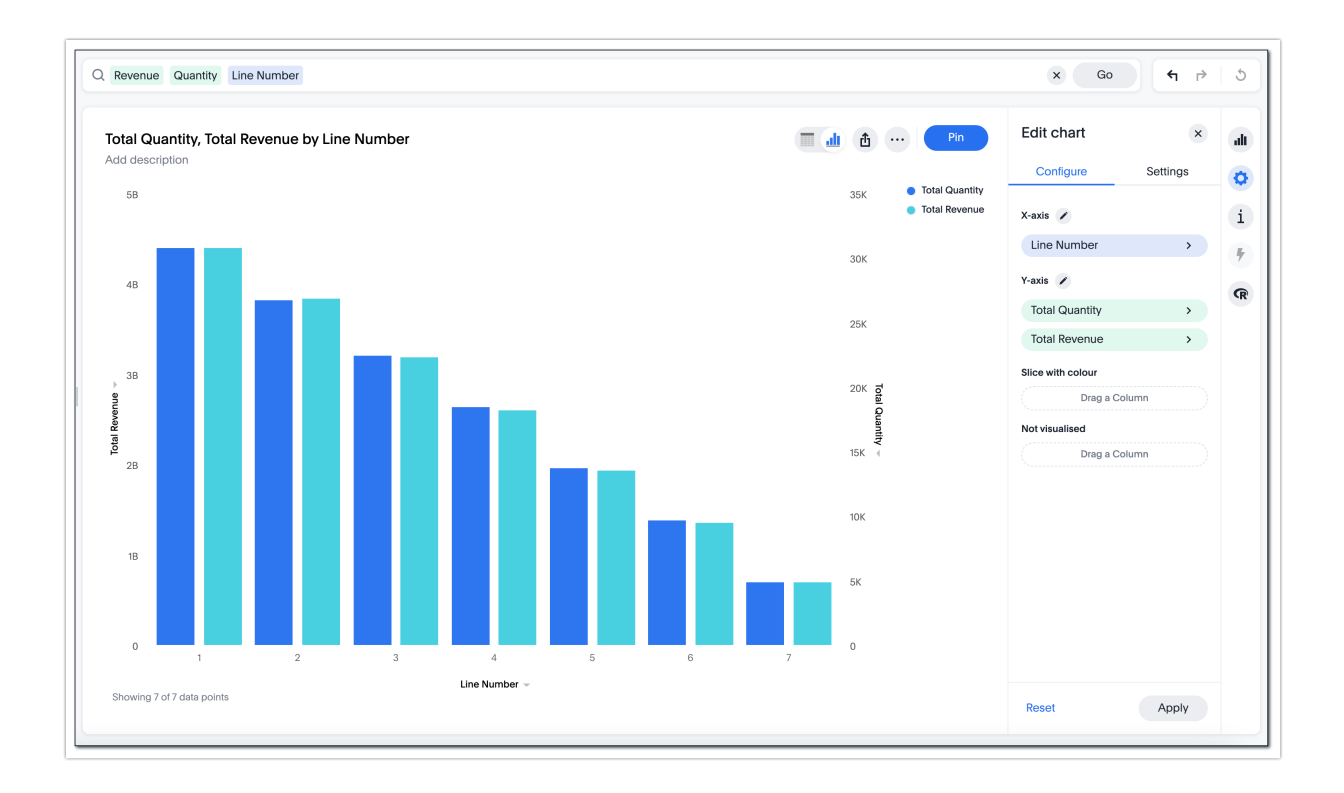

5. If you want to discard the changes you are making, click Reset.

If you close the **Configure** menu, open the **Settings** menu, or open the chart selection menu before selecting **Apply**, Alchemer Dashboard does not make your changes.

**Related Articles**